# **RSA NetWitness Logs**

Event Source Log Configuration Guide

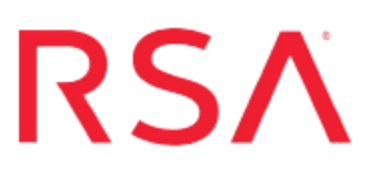

# **IBM Guardium SQL Guard**

Last Modified: Wednesday, March 22, 2017

### **Event Source Product Information:**

Vendor: IBM Event Source: Guardium SQL Guard Versions: 7, 8.0.2, 9.5.x

### **RSA Product Information:**

Supported On: NetWitness Suite 10.0 and later Event Source Log Parser: guardium Collection Method: Syslog Event Source Class.Subclass: Security.Application Firewall To configure the IBM Guardium event source, you must:

- I. Configure Syslog Output on IBM Guardium
- II. Configure RSA NetWitness Suite for Syslog Collection

# **Configure Syslog Output on IBM Guardium**

### To configure Guardium SQL Guard:

1. In the **Administration Console** tab, choose **Global Profile** and add one of the following texts in the **Message Template** field:

Alert based on rule ID %%ruleDescription|Category: %%category|Classification: %%classification|Severity: %%severity|Rule #: %%ruleID [%%ruleDescription]|Request Info: [Session start:%%sessionStart]|Server Type: %%serverType|Client IP: %%clientIP|ServerIP: %%serverIP|Client PORT: %%clientPort|Server Port: %%serverPort|Net Protocol: %%netProtocol|DB Protocol: %%DBProtocol|DB Protocol Version: %%DBProtocolVersion|DB User: %%DBUser|Application User Name: %%AppUserName|Source Program: %%SourceProgram|Request Type: %%requestType|Last Error: %%lastError|SQL: %%SQLString

#### or

#### GUARDIUM ALERT: rule-

```
id=%ruleID^^category=%%category^^classification=%%classification
^^severity=%%severity^^session-start-time=%%sessionStart^^client-
hostname=%%clientHostname^^client-ip=%%clientIP^^server-
type=%%serverType^^server-ip=%%serverIP^^src-
program=%%SourceProgram^^os-user=%%OSUser^^db-user=%%DBUser^^app-
user=%%AppUserName^^service-name=%%serviceName^^req-
type=%%requestType^^rule-desc=%%ruleDescription^*sql=%%SQLNoValue
```

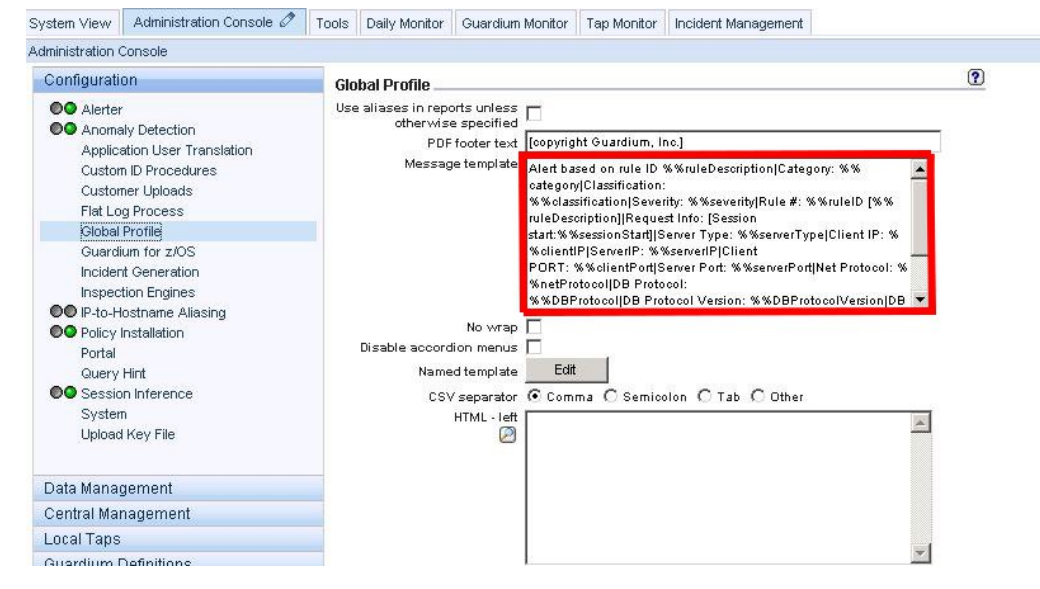

Global Profile Default Definition

- 2. Access the Guardium appliance through a Secure Shell (SSH) connection using "cli" credentials.
- 3. In the SSH connection, enter the following command, where *xxx.xxx.xxx.xxx* is the IP address of the RSA NetWitness Log Decoder or Remote Log Collector that you are using to collect Guardium syslog messages:

store remotelog add all.all xxx.xxx.xxx udp
show remotelog

Note: This command sends the syslog messages to RSA NetWitness Suite.

- 4. From the Configuration pane, click **Policy Installation**, and select a policy.
- 5. Click Edit Installed Policy. In the Policy Rules window, click Add Access Rule.
- 6. Complete any necessary fields. Then select an action, and click Add Action.
- 7. For Action, select Alert Per Match.
- 8. For Message Template, select RSA NetWitness Suite.
- 9. For Notification Type, select syslog.
- 10. Click Add > Apply > Save to save the policy.

# **Configure RSA NetWitness Suite**

Perform the following steps in RSA NetWitness Suite:

- Ensure the required parser is enabled
- Configure Syslog Collection

### **Ensure the Required Parser is Enabled**

If you do not see your parser in the list while performing this procedure, you need to download it in RSA NetWitness Suite Live.

### Ensure that the parser for your event source is enabled:

- 1. In the NetWitness menu, select Administration > Services.
- 2. In the Services grid, select a Log Decoder, and from the Actions menu, choose View > Config.
- 3. In the Service Parsers Configuration panel, search for your event source, and ensure that the **Config Value** field for your event source is selected.

Note: The required parser is guardium.

# **Configure Syslog Collection**

**Note:** You only need to configure Syslog collection the first time that you set up an event source that uses Syslog to send its output to NetWitness.

You should configure either the Log Decoder or the Remote Log Collector for Syslog. You do not need to configure both.

### To configure the Log Decoder for Syslog collection:

- 1. In the NetWitness menu, select Administration > Services.
- 2. In the Services grid, select a Log Decoder, and from the Actions menu, choose View > System.
- 3. Depending on the icon you see, do one of the following:

- If you see <sup>Start Capture</sup>, click the icon to start capturing Syslog.
- If you see <sup>•</sup> Stop Capture</sup>, you do not need to do anything; this Log Decoder is already capturing Syslog.

### To configure the Remote Log Collector for Syslog collection:

- 1. In the NetWitness menu, select Administration > Services.
- In the Services grid, select a Remote Log Collector, and from the Actions menu, choose View > Config > Event Sources.
- 3. Select Syslog/Config from the drop-down menu.

The Event Categories panel displays the Syslog event sources that are configured, if any.

4. In the Event Categories panel toolbar, click +.

The Available Event Source Types dialog is displayed.

- 5. Select either **syslog-tcp** or **syslog-udp**. You can set up either or both, depending on the needs of your organization.
- 6. Select the new type in the Event Categories panel and click + in the Sources panel toolbar.

The Add Source dialog is displayed.

7. Enter **514** for the port, and select **Enabled**. Optionally, configure any of the Advanced parameters as necessary.

Click OK to accept your changes and close the dialog box.

Once you configure one or both syslog types, the Log Decoder or Remote Log Collector collects those types of messages from all available event sources. So, you can continue to add Syslog event sources to your system without needing to do any further configuration in NetWitness.

Copyright © 2017 EMC Corporation. All Rights Reserved.

## Trademarks

RSA, the RSA Logo and EMC are either registered trademarks or trademarks of EMC Corporation in the United States and/or other countries. All other trademarks used herein are the property of their respective owners.